# Mail1の設定

<sup>1</sup> Mailを起動してください。

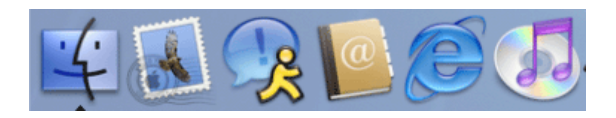

# 初めて設定する場合

│ 初めて設定する場合は、次のような画面が表示されます。

| ようこそ Mail へ                                                       |  |  |
|-------------------------------------------------------------------|--|--|
| Mail を使用するように設定されたメールアカウントが<br>ありません。次の情報を入力して、メールを送受信し<br>てください。 |  |  |
| 氏名: Minui Fam                                                     |  |  |
| メールアドレス:                                                          |  |  |
| 受信用メールサーバ:                                                        |  |  |
| メールサーバの種類: 💿 POP 🛛 🔘 IMAP                                         |  |  |
| ユーザ名:                                                             |  |  |
| バスワード:                                                            |  |  |
| 送信用メールサーバ:                                                        |  |  |
| ?<br>終了 OK                                                        |  |  |

### 各項目について、以下のように入力してください。

| 項目        | 内容                                                                                                    |
|-----------|----------------------------------------------------------------------------------------------------|
| 氏名        | 任意の名前を入力します。<br>※メールを送信したときに、相手のメールソフトの「差出人」欄に表示される名前です。<br>お客様のお名前やニックネームなどを入力するとよいでしょう。<br>日本語で入力した場合、外国へメールを送った際に文字化けするおそれがありますので、海外へメールを送られる方は、ロ<br>ーマ字で入力することをお勧めします。 |
| メールアドレス   | お客様のメールアドレスを入力します。                                                                                                    |
| 受信用メールサーバ | ご契約によって異なります。以下の表「送受信サーバの指定」をご確認ください。                                                                                                    |
| メールサーバの種類 | 「POP」を選択します。                                                                                                    |
| ユーザ名      | メールアドレス全て入力します                                                                                                    |
| パスワード     | メールアドレスに設定されたパスワードを入力します。                                                                                                    |
| 送信用メールサーバ | ご契約によって異なります。以下の表「送受信サーバの指定」をご確認ください。                                                                                                    |

## 送受信サーバの指定

| 項目           | 受信サーバ名           | 送信サーバ名           |
|--------------|------------------|------------------|
| MRS Liteプラス  | xxx.mmrs.jp (%1) | xxx.mmrs.jp (%1) |
| MRS<br>エントリー | xxx.mmrs.jp (※1) | xxx.mmrs.jp (※1) |

| 2021 | 16/23 |
|------|-------|
| 2021 | 10123 |

| スタンダード<br>ビジネス             |                      |                      |
|----------------------------|----------------------|----------------------|
| MRS Lite<br>(旧サービス)        | mail.[基本契約ドメイン名]     | mail.[基本契約ドメイン名]     |
| MRS Value&Basic<br>(旧サービス) | mail.[基本契約ドメイン名](※2) | mail.[基本契約ドメイン名](※2) |

※1 「xxx」の部分はお客様によって異なります。ご契約時にお渡しした登録確認書をご確認いただくか、<u>管理画面</u>の[メール管理]→ [POP-ID一覧]をご確認ください。

※2 設定したいメールアドレスのドメインがマルチドメイン、サブドメインの場合でも、サーバ名は上記のものとなります。 また、ご契約時にお渡しした登録確認書や、管理画面の[メール関連]→[メールボックス一覧・編集]でもご確認いただけます。こち らでご契約別のメールソフト設定情報を掲載しております。

入力後、「OK」をクリックしてください。

2 サーバ接続が検証されます。

| ようこそ Mail へ                                                       |
|-------------------------------------------------------------------|
| Mail を使用するように設定されたメールアカウントが<br>ありません。次の情報を入力して、メールを送受信し<br>てください。 |
| 氏名: Minui Luna                                                    |
| メールアドレス:                                                          |
| 受信用メールサーバ:                                                        |
| メールサーバの種類: • POP O IMAP                                           |
| ユーザ名:                                                             |
| パスワード:                                                            |
| 送信用メールサーバ:                                                        |
| のログインを検証中                                                         |
| ? ※ ※ K / K / K / K / K / K / K / K / K /                         |

設定された内容が正しいかどうかを確認するために、自動的にインターネット接続を行います。

このとき、「接続に失敗しました」というメッセージが表示される場合、設定の内容が間違っているか、インターネットへの接続自体が できていない可能性があります。

接続できない場合は設定内容があっているか確認お願いします。

また、初歩的な間違いで電話線がパソコンからモジュラージャックにつながっていない場合もありますので、ご確認下さい。

## 初期起動時は「メールボックスの読み込み」

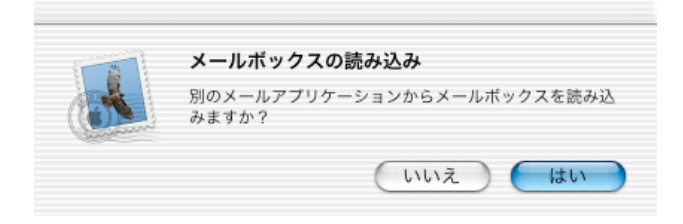

こちらでは読み込みしませんので、「いいえ」をクリックしてください。 ※初回起動時には「ようこそ」の画面が表示されます。表示された場合は「いいえ」をクリックしてください。

「Mail」画面が表示されます。

|                                                                                                    | 000                 | 受信   | 0                                     |
|----------------------------------------------------------------------------------------------------|---------------------|------|---------------------------------------|
| 100 at 10                                                                                                    | 0件のメッセージ<br>・ ・ 参出人 | 件名   | · · · · · · · · · · · · · · · · · · · |
| ×16                                                                                                    | • • # ##A           | 1752 | (An117)                               |
|                                                                                                    |                     |      |                                       |
| (注) 下書き                                                                                                    |                     |      |                                       |
| 17 送信済み                                                                                                    |                     |      |                                       |
| 〇 ゴミ箱                                                                                                    |                     |      |                                       |
| -                                                                                                    |                     |      |                                       |
|                                                                                                    |                     |      |                                       |
|                                                                                                    |                     | 10   |                                       |
|                                                                                                    |                     |      |                                       |
|                                                                                                    |                     |      |                                       |
|                                                                                                    |                     |      |                                       |
|                                                                                                    |                     |      |                                       |
|                                                                                                    |                     |      |                                       |
|                                                                                                    |                     |      |                                       |
| and the second second second second second second second second second second second second second second second |                     |      |                                       |

3 メニューバーの「Mail」から「環境設定…」を選択します。

| Mail             | ファイル               | 編集  |
|------------------|--------------------|-----|
| Mail             | について               |     |
| 環境               | 設定 `               | ⊂ສ; |
| 迷惑               | メール                | •   |
| サー               | ビス                 | •   |
| Mail<br>ほか<br>すべ | を隠す<br>を隠す<br>てを表示 | ЖН  |
| Mail             | を終了                | жQ  |

表示された画面から「アカウント」を選択して以下のように設定します。

| 00         |                      | アカ             | ウント |                 |                      |
|------------|----------------------|----------------|-----|-----------------|----------------------|
| @<br>アカウント | <b>ス</b><br>フォントとカラー | 000 /<br>表示 作成 | 署名  | <u>№</u><br>ルール |                      |
| 説明         | e esteriore (p       |                |     |                 | カウント追加<br>編集<br>取り除く |
| 新規メール      | レをチェック: (            | 手動             |     |                 | \$                   |
| 新規メール      | ↓の受信を通知す             | るサウンド:         | なし  |                 | \$<br>?              |

「新規メールをチェック」:ダイヤルアップ接続を選択した場合、手動を選択します。

説明の画面に表示されているメールアドレスはさきほど「ようこそMailへ」で設定した内容のものです。 設定内容を確認する場合は「編集」ボタンをクリックします。他にメールアカウントをメールソフトに追加したい場合は「アカウント追 加」ボタンをクリックして設定をします。

今回は説明画面内にあるアカウントを選択して「編集ボタン」をクリックします。

4 「アカウント」が表示されます。

| S/A DE | アカウントの種類:  | POP                       |     |
|--------|------------|---------------------------|-----|
| mir    |            |                           |     |
|        | 説明:        | MARCH MICH.               |     |
|        | メールアドレス:   | and the second second     | 2.5 |
|        | 氏名:        | and a                     |     |
| 斤規     | 受信用メールサーバ: | population of the second  |     |
| 斤規     | ユーザ名:      | a se i prese              |     |
| - 1    | パスワード:     | •••••                     |     |
|        | 送信用メールサーバ: | Trans. An Array of Street | •   |
|        |            | (オブシ                      | =ν) |

#### 先に設定した内容が表示されます。

設定内容を確認し、間違いががないようでしたら「オプション」ボタンをクリックします。

5 SMTPサーバのオプション

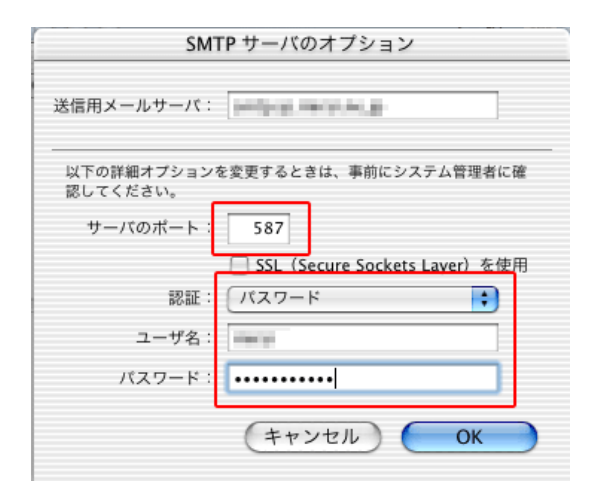

### 各項目について、以下のように入力してください。

| 項目                              | 内容                    |
|---------------------------------|-----------------------|
| サーバのポート                         | 「587」を入力してください。       |
| SSL(Secure Sockets<br>Layer)を使用 | チェックしない。              |
| 認証                              | パスワードを選択してください。       |
| ユーザ名                            | 設定するメールアドレスを入力します。    |
| パスワード                           | メールアドレスに設定されたパスワードを入力 |

### 設定しましたら「OK」ボタンをクリックします。

6 「アカウント」に戻ります。

| 000                | アカウント                  | C     |
|--------------------|------------------------|-------|
| <b>(</b><br>アカウ == | アカウント情報 特殊なメールボックス 詳細  |       |
| 説明<br>mir:         | アカウントの種類: POP          | \$ 追加 |
|                    | 説明: enhalten mitalaria |       |
|                    | メールアドレス:               |       |
|                    | 氏名:                    |       |
| 新規                 | 受信用メールサーバ:             |       |
| 新規.                | ユーザ名:                  | ?     |
| - 1                | パスワード: ・・・・・・・         |       |
|                    | 送信用メールサーバ:             | •     |
|                    | (オプション                 | ·     |
|                    |                        |       |
|                    | (キャンセル)                | OK    |

「OK」ボタンをクリックし、「アカウント」画面の閉じるボタンをクリックして閉じてください。

## 設定は以上です。